# **CESVA USB DRIVER**

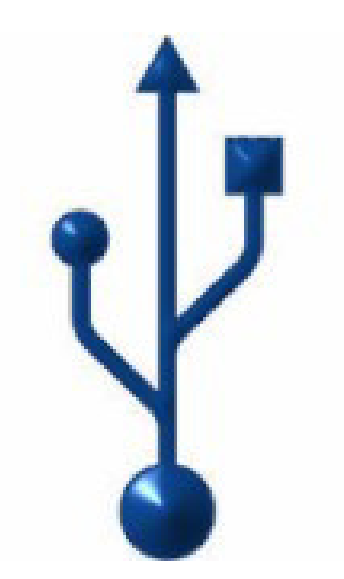

M\_CUD\_v0001\_20130226\_ESP\_ENG

# ESPAÑOL

# CONTENIDO

| 1. Instalación del CESVA USB Driver                                                 | 2           |
|-------------------------------------------------------------------------------------|-------------|
| 2. Conocer el puerto COM asignado para la comunicación con el PC                    | 2           |
| 2.1. Windows XP<br>2.2. Windows Vista<br>2.3. Windows 7                             | 2<br>3<br>4 |
| 3. Reasignación de puertos                                                          | 5           |
| <ul><li>3.1. Windows XP</li><li>3.2. Windows Vista</li><li>3.3. Windows 7</li></ul> | 5<br>7<br>8 |

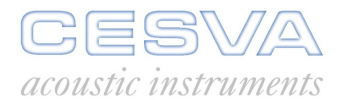

## 1. Instalación del CESVA USB Driver

Es necesario descargar el driver del sitio web de CESVA (www.cesva.com). Para ello se requiere estar registrado o registrarse en el sitio web. El driver se encuentra en la pestaña "Driver y protocolos" del producto utilizado. Una vez descargado, se debe ejecutar.

# 2. Conocer el puerto COM asignado para la comunicación con el PC

Para conocer el puerto COM asignado para la comunicación entre el equipo CESVA y el PC, proceder como se describe a continuación:

#### 2.1. Windows XP

Inicio  $\rightarrow$  Panel de control  $\rightarrow$  Sistema  $\rightarrow$  Hardware  $\rightarrow$  Administrador de dispositivos  $\rightarrow$  Puertos (COM & LPT)  $\rightarrow$  Buscar el dispositivo CESVA. Entre paréntesis se indica el puerto COM asignado. Tal como:

| 🖳 Administrador de dispositivos                                                                                                    |  |
|----------------------------------------------------------------------------------------------------|--|
| Archivo Acción Ver Ayuda                                                                                                    |  |
|                                                                                                    |  |
| PC         Adaptadores de pantalla         Adaptadores de red         Controladoras IDE ATA/ATAPI         Controladores de disquete         Dispositivos de sistema         Monitor         Monitor         Procesadores         Puerto dispositivos señaladores         Puerto de comunicaciones (COM1)         Puerto de disquete         Unidades de disco         Unidades de disquete         Unidades de disco         Unidades de disquete         Unidades de disquete |  |
|                                                                                                    |  |

#### 2.2. Windows Vista

Existen varias rutas para conocer el puerto COM asignado para la comunicación:

- Inicio → Panel de control (vista clásica) → Administrador de dispositivos → Puertos (COM & LPT) → Buscar el dispositivo CESVA. Entre paréntesis se indica el puerto COM asignado.
- 2) Inicio → Panel de control (vista clásica) → Sistema → Administrador de dispositivos → Puertos (COM & LPT) → Buscar el dispositivo CESVA. Entre paréntesis se indica el puerto COM asignado.
- 3) Inicio → Panel de control (ventana principal del Panel de control) → Hardware y sonido → Administración de dispositivos → Puertos (COM & LPT) → Buscar el dispositivo CESVA. Entre paréntesis se indica el puerto COM asignado.

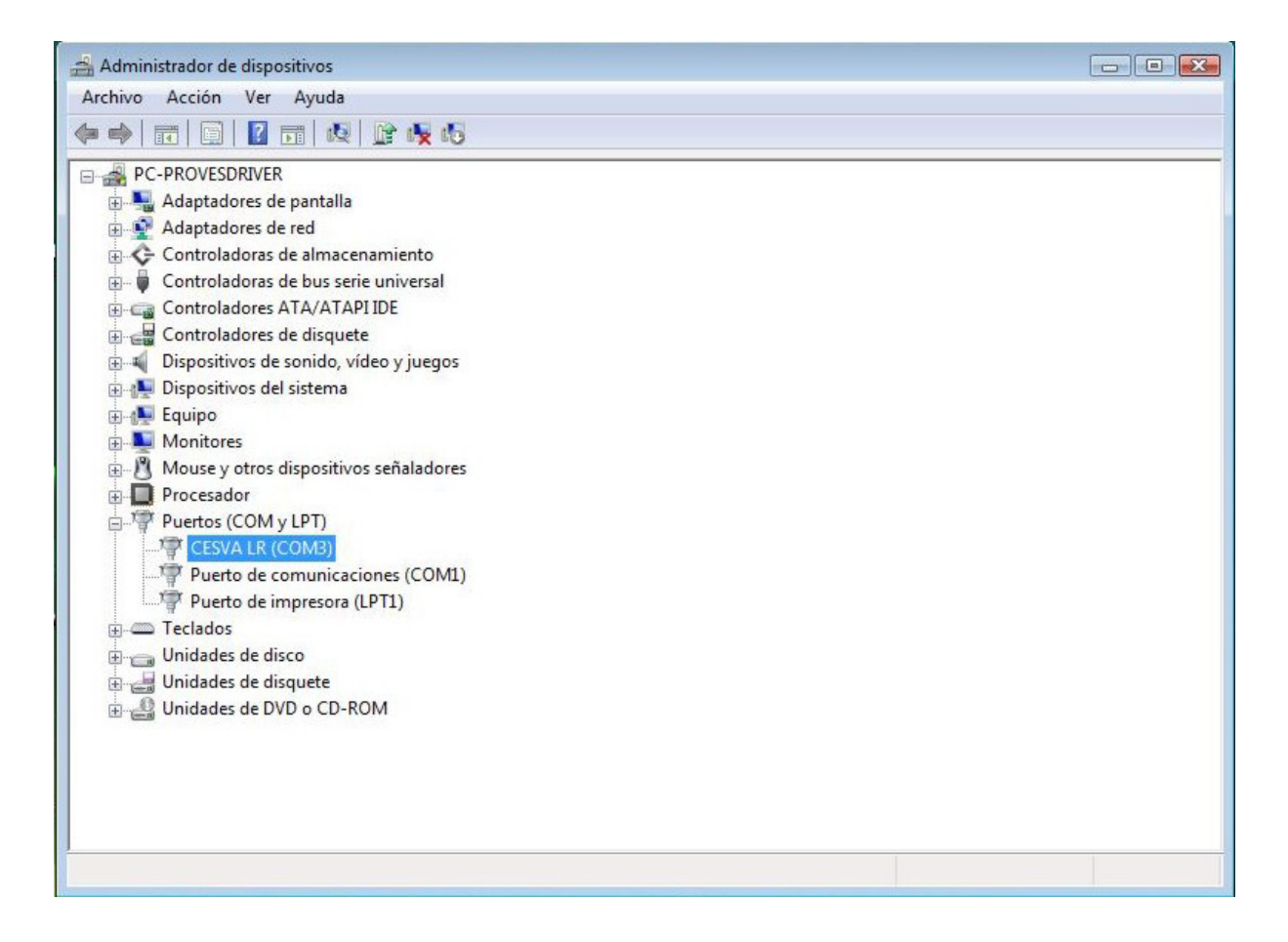

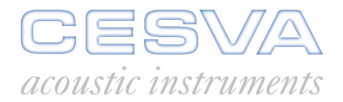

### 2.3. Windows 7

Existen dos rutas para conocer el puerto COM asignado para la comunicación:

Inicio → Panel de control → Administrador de dispositivos → Puertos (COM & LPT)
 → Buscar el dispositivo CESVA. Entre paréntesis se indica el puerto COM asignado.

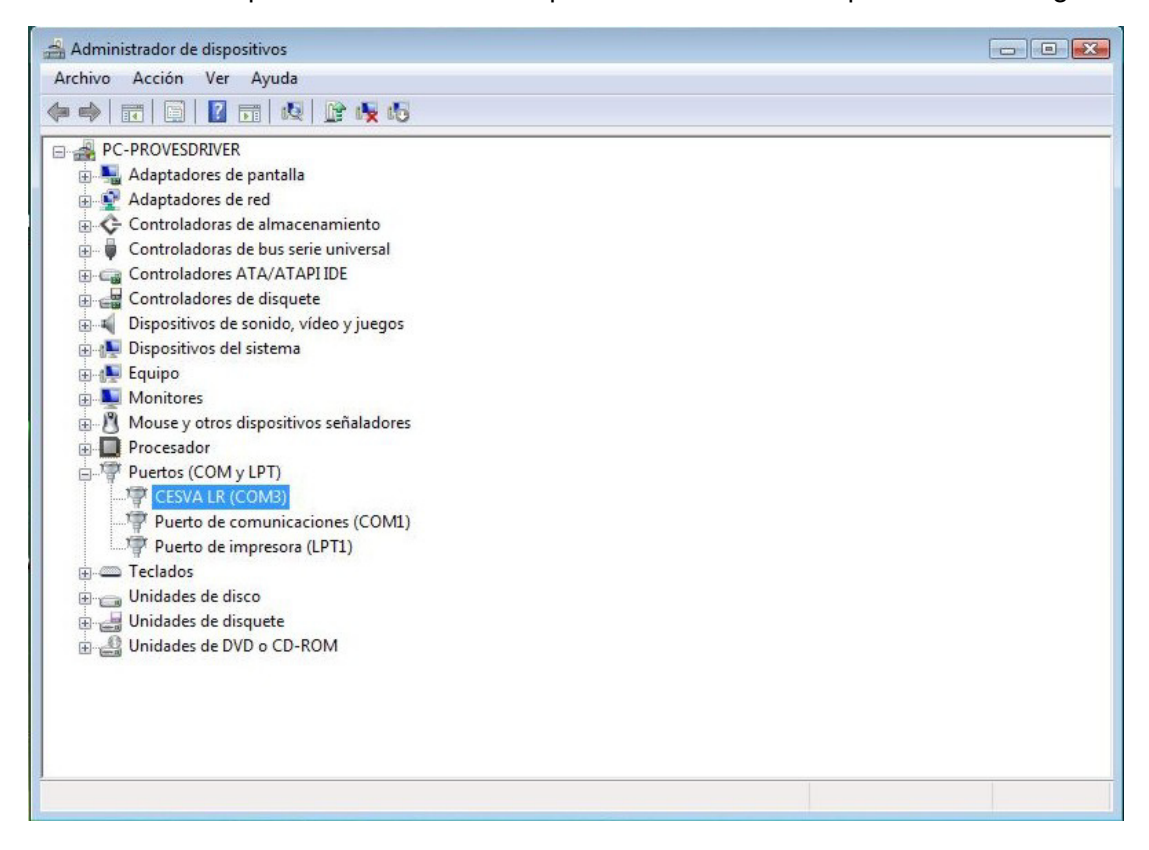

 Inicio → Dispositivos e impresoras → Buscar el dispositivo CESVA. Entre paréntesis se indica el puerto COM asignado.

| 💮 💬 - 📾 « На                    | ard 🕨 Disposit                         | 👻 🍫 Buscar Dispo                             | ositivos e impresoras 👂          |
|---------------------------------|----------------------------------------|----------------------------------------------|----------------------------------|
| Agregar un disposit             | ivo Agregar una in                     | npresora                                     | - •                              |
| Windows puede most              | rar iconos de dispositivo              | os mejorados e informaci                     | ón de Internet. Haga 🗙           |
| Fax                             | HP LaserJet<br>Professional<br>P1606dn | Microsoft Office<br>Document Image<br>Writer | Microsoft XPS<br>Document Writer |
| PDFCreator<br>• No especificado | o (2)                                  |                                              | =                                |
| CESVALR                         | HASE HIL 216                           |                                              |                                  |
| (COM3)                          | HADP HE 2:10                           |                                              | -                                |
| CES                             | /A LR (COM3) Mode<br>Catego            | elo: LR<br>ría: Desconocido                  |                                  |

## 3. Reasignación de puertos

Si se necesita modificar el puerto COM asignado, se debe realizar los pasos descritos a continuación:

#### 3.1. Windows XP

Inicio  $\rightarrow$  Panel de control  $\rightarrow$  Sistema  $\rightarrow$  Hardware  $\rightarrow$  Administrador de dispositivos  $\rightarrow$  Puertos (COM & LPT)  $\rightarrow$  Seleccionar el dispositivo CESVA correspondiente:

| 🖳 Administrador de dispositivos                                                                                                    |   |
|----------------------------------------------------------------------------------------------------|---|
| Archivo Acción Ver Ayuda                                                                                                    |   |
|                                                                                                    |   |
| Monitor  Mouse y otros dispositivos señaladores  Mouse y otros dispositivos señaladores  Mouse y otros dispositivos señaladores  Mouse y otros (COM & LPT)  Mouse BT Port (COM10)  Mouse BT Port (COM11)                               |   |
| BT Port (COM12)<br>BT Port (COM13)<br>BT Port (COM14)<br>BT Port (COM20)<br>BT Port (COM21)<br>BT Port (COM22)<br>BT Port (COM22)<br>BT Port (COM8)<br>CESVALR (COM9)<br>Puerto de comunicaciones (COM1)<br>Puerto de impresora (LPT1) |   |
| El cons<br>El consecutors<br>El consecutors<br>El consecutors<br>El consecutors<br>El consecutors<br>El consecutors<br>El consecutors<br>Unidades de disquete<br>El consecutors<br>Unidades de DVD/CD-ROM                              | ~ |
|                                                                                                    |   |

Botón derecho del ratón  $\rightarrow$  Propiedades:

| 🖴 Administrador de dispositivos                                                                                                    |   |
|----------------------------------------------------------------------------------------------------|---|
| Archivo Acción Ver Ayuda                                                                                                    |   |
|                                                                                                    |   |
| Monitor  Mouse y otros dispositivos señaladores  Mouse y otros dispositivos señaladores  Mouse y otros dispositivos señaladores  Mouse y otros (COM & LPT)  Mouse y otros (COM 10)  Mouse y otros (COM 11)  Mouse y otros (COM 10)  Mouse y otros (COM 10)  Mouse y otros (CO | ^ |
| B Port (COM12)<br>B Port (COM13)<br>B Port (COM14)<br>B Port (COM20)<br>B Port (COM21)<br>B Port (COM22)<br>B Port (COM22)<br>B Port (COM7)<br>B Port (COM7)                                                                                                    |   |
| S T Port (COM8)      CESVA LR (COM      Actualizar controlador      Puerto de comu      Deshabilitar      Desinstalar      Unidades de disco      Puerto de impre      Desinstalar      S Unidades de disco      Puerto de comu      Desinstalar                                                                                                    |   |
| Unidades de disquel     Unidades de disquel     Unidades de DVD/C     Propiedades                                                                                                    | ~ |

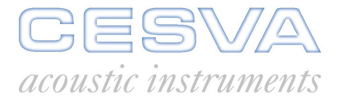

Seleccionar pestaña "Configuración de puerto"  $\rightarrow$  Opciones avanzadas:

| Propiedades de CESVA LR (COM9)          | ? 🛛                              |
|-----------------------------------------|----------------------------------|
| General Configuración de puerto Control | ador Detalles                    |
|                                         |                                  |
| <u>B</u> its por segundo:               | 9600 🖌                           |
| Bits de <u>d</u> atos:                  | 8                                |
| Paridad:                                | Ninguno                          |
|                                         |                                  |
| Bit <u>s</u> de parada:                 | 1                                |
| Control de <u>f</u> lujo:               | Ninguno 🔽                        |
|                                         |                                  |
| Upciones <u>avanzadas</u>               | estaurar valores predeterminados |
|                                         |                                  |
|                                         |                                  |
|                                         |                                  |
|                                         |                                  |
|                                         | Aceptar Cancelar                 |

En la parte inferior se encuentra la ventana "Número de puerto COM". Desplegar y seleccionar el puerto COM deseado.

| Configuración avanzada de COM9                                                                                                    | ? 🗙                      |
|----------------------------------------------------------------------------------------------------|--------------------------|
| ✓ Usar búferes <u>F</u> IFO (requiere UART compatible con 16550)                                                                    |                          |
| Seleccione un valor menor para corregir problemas en la conexión.<br>Seleccione un valor mayor para mejorar el rendimiento.         | Cancelar                 |
| Búfer de Bajo (1) Alto (14) (14)                                                                                                    | Pre <u>d</u> eterminadas |
| Búfer de Bajo (1)<br>transmisión:                                                                                                   |                          |
| Número de puerto COM: COM9 ✓<br>COM1 (en uso) ∧                                                                                     |                          |
| COM2<br>COM3 (en uso)<br>COM4 (en uso)<br>COM5 (en uso)<br>COM5 (en uso)<br>COM7 (en uso)<br>COM8 (en uso)<br>COM8 (en uso)<br>COM9 |                          |

Finalmente pulsar sobre Aceptar.

### 3.2. Windows Vista

Inicio  $\rightarrow$  Panel de control (vista clásica)  $\rightarrow$  Administrador de dispositivos  $\rightarrow$  Puertos (COM & LPT)  $\rightarrow$  Seleccionar el dispositivo CESVA correspondiente:

| 🚔 Administrador de dispositivos                                                                                                    |                                                                                                    |  |
|----------------------------------------------------------------------------------------------------|----------------------------------------------------------------------------------------------------|--|
| Archivo Acción Ver Ayuda                                                                                                    |                                                                                                    |  |
| 🔶 🏟   🖬   🔛   😰 🖬   🕅                                                                                                    | i 🖻 🙀 🕼                                                                                                |  |
| PC-PROVES     Adaptadores de pantal     Controladoras de almai     Controladoras de almai     Controladoras de bus su     Controladores ATA/ATA     Controladores de disqu     Dispositivos de sonido,     Dispositivos de sonido,     Dispositivos de listema     Dispositivos de listema     Monitores     Controladores     Controladore Ethern     Controladore Ethern     Procesador     Puertos (COM y LPT) | la<br>cenamiento<br>erie universal<br>IPI IDE<br>ete<br>video y juegos<br>os señaladores<br>tet<br>tet |  |
| CESVA LR (COM3)      Puerto de comur      Puerto de impres      Teclados      H     Unidades de disco                                                                                                    | Actualizar software de controlador<br>Deshabilitar<br>Desinstalar                                      |  |
| Unidades de disque                                                                                                    | Buscar cambios de hardware                                                                             |  |
|                                                                                                    | Propiedades                                                                                            |  |
| l<br>Abre la hoja de propiedades de la s                                                                                                    | elección actual.                                                                                       |  |

Botón derecho del ratón  $\rightarrow$  Propiedades:

| General | Configuración de puerto | Controlado    | r Detalles           |          |
|---------|-------------------------|---------------|----------------------|----------|
|         | Bits por se             | egundo: 96    | 00                   | •        |
|         | Bits de                 | e datos: 8    |                      | •        |
|         | F                       | Paridad: Nir  | nguno                | •        |
|         | Bits de                 | parada: 1     |                      | •        |
|         | Control                 | de flujo: Nir | nguno                | •        |
|         | Opciones avanzada       | s Rest        | aurar valores predet | eminados |
|         |                         |               |                      |          |
|         |                         |               |                      |          |
|         |                         |               |                      |          |
|         |                         |               |                      |          |

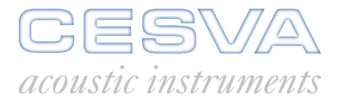

Seleccionar pestaña "Configuración de puerto"  $\rightarrow$  Opciones avanzadas.

En la parte inferior se encuentra la ventana "Número de puerto COM". Desplegar y seleccionar el puerto COM deseado.

| 00100010110 0               | n v <mark>alor</mark> ma | yor para me        | jorar el rendimie | ento. |    |            |      | Cancelar     |
|-----------------------------|--------------------------|--------------------|-------------------|-------|----|------------|------|--------------|
| Búfer de Me<br>recepción:   | nor (1)                  |                    | r.                | i.    |    | Mayor (14) | (14) | Predetermina |
| Búfer de Me<br>transmisión: | nor (1)                  | <del>7</del><br>71 | Ū.                | 3     | -0 | Mayor (16) | (16) |              |

Finalmente pulsar sobre Aceptar.

### 3.3. Windows 7

Inicio  $\rightarrow$  Dispositivos e impresoras  $\rightarrow$  Seleccionar el dispositivo CESVA correspondiente:

|                                     | anel de control 🕨 Har                  | dware y sonido 🕨 Dis                         | positivos e impresoras           | -                       | 49      | Buscar Dispositivos e i | mpresor | as 🔎  |
|-------------------------------------|----------------------------------------|----------------------------------------------|----------------------------------|-------------------------|---------|-------------------------|---------|-------|
| Agregar un disposit                 | tivo Agregar una ir                    | npresora                                     |                                  |                         |         |                         |         | • • • |
| Windows puede mos                   | trar iconos de dispositiv              | ros mejorados e inforn                       | nación de Internet. Hag          | a clic aquí para cambia | ar esto | )                       |         | х     |
| Monitor no PnP<br>genérico          | PC-ACUSTICA-C<br>AP                    | USB Keyboard                                 | USB OPTICAL<br>MOUSE             |                         |         |                         |         | •     |
| <ul> <li>Impresoras y fa</li> </ul> | axes (5)                               |                                              |                                  |                         |         |                         |         |       |
| Fax                                 | HP Laserlet<br>Professional<br>P1606dn | Microsoft Office<br>Document Image<br>Writer | Microsoft XPS<br>Document Writer | PDFCreator              |         |                         |         | Е     |
| <ul> <li>No especificad</li> </ul>  | o (2)                                  |                                              |                                  |                         |         |                         |         |       |
| Ű                                   | ° (                                    |                                              |                                  |                         |         |                         |         |       |
| CESVA LR<br>(COM3)                  | HASP HL 2.16                           |                                              |                                  |                         |         |                         |         | -     |
| CES CES                             | VA LR (COM3) Mod<br>Catego             | elo: LR<br>oría: Desconocido                 |                                  |                         |         |                         |         |       |

Botón derecho del ratón  $\rightarrow$  Propiedades:

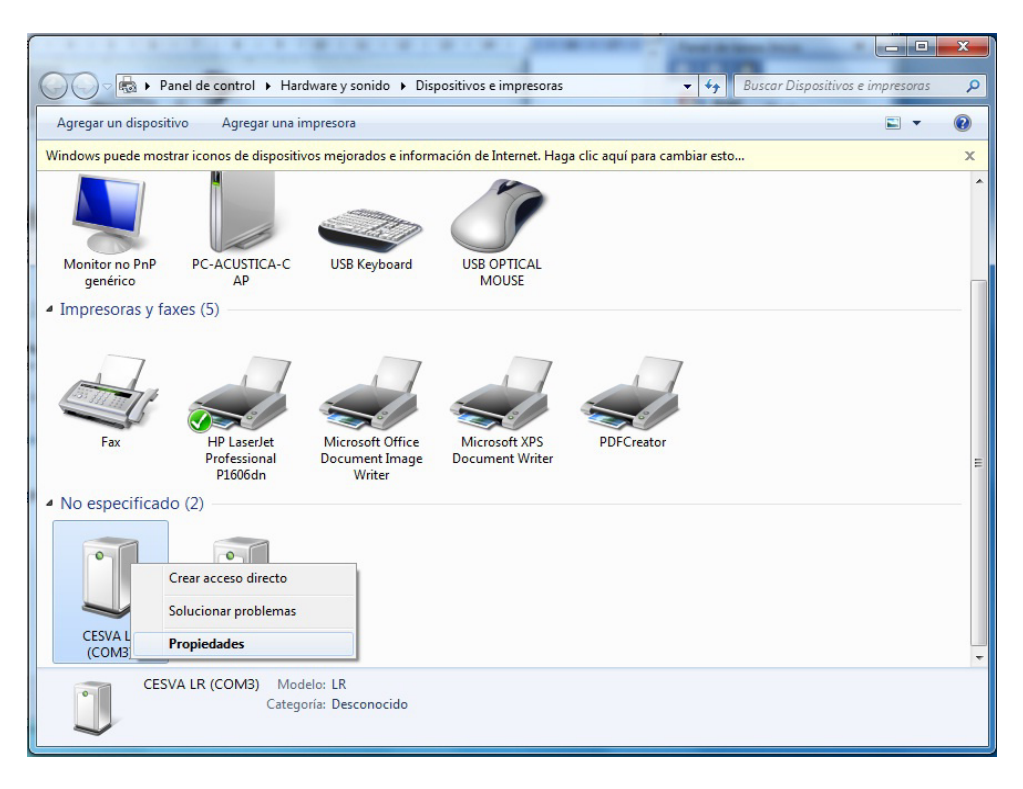

Seleccionar pestaña "General"  $\rightarrow$  Cambiar la configuración (si no aparece tal opción, saltar al paso siguiente)

| Propiedade  | es: CESVA LR (COM3)        |               |            | ×        |
|-------------|----------------------------|---------------|------------|----------|
| General     | Configuración de puerto    | Controlador   | Detalles   |          |
|             | CESVA LR (COM3)            |               |            |          |
| Tip         | o de dispositivo:          | Puertos (COM  | y LPT)     |          |
| Fab         | pricante:                  | CESVA instrum | ents, S.L. |          |
| Ubi         | icación:                   | Port_#0002.Hu | ib_#0006   |          |
| Este        | dispositivo funciona corre | ctamente.     |            | *        |
| <u>(</u> €2 | ambiar la configuración    |               |            |          |
|             |                            | (             | Aceptar    | Cancelar |

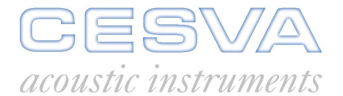

Seleccionar pestaña "Configuración de puerto" → Opciones avanzadas

| Propiedades: CESVA LR (COM3)                                                                                               |
|----------------------------------------------------------------------------------------------------|
| General Configuración de puerto Controlador Detalles                                                                       |
| Bits por segundo: 9600 ▼<br>Bits de gatos: 8 ▼<br>Paridad: Ninguno ▼<br>Bits de parada: 1 ▼<br>Control de flujo: Ninguno ▼ |
| Opciones <u>a</u> vanzadas <u>R</u> estaurar valores predeterminados                                                       |
| Aceptar Cancelar                                                                                                    |

En la parte inferior se encuentra la ventana "Número de puerto COM". Desplegar y seleccionar el puerto COM deseado.

| Configuración avanzada de COM3                                                                                                    |                                    | ×                                     |
|----------------------------------------------------------------------------------------------------|------------------------------------|---------------------------------------|
| <ul> <li>Usar búferes FIFO (requiere UART compatible con 16550)</li> <li>Seleccione un valor menor para corregir problemas en la conexión.</li> <li>Seleccione un valor mayor para mejorar el rendimiento.</li> <li>Búfer de Menor (1)</li> <li>Búfer de Menor (1)</li> </ul> | Mayor (14) (14)<br>Mayor (16) (16) | Aceptar<br>Cancelar<br>Predeterminado |
| Número de puerto COM: COM3  COM3                                                                                                    |                                    |                                       |
|                                                                                                    |                                    |                                       |
| COM6<br>COM7<br>COM8<br>COM9<br>COM10<br>COM11                                                                                                    |                                    |                                       |

Finalmente pulsar sobre Aceptar.

# ENGLISH

# CONTENTS

| 1. CESVA USB Driver Installation                     |                               |
|------------------------------------------------------|-------------------------------|
| 2. How to know the COM port assigned for the commun. | ication between equipment and |
| 2 1 Windows XP                                       | 12                            |
| 2.2 Windows Vista.                                   |                               |
| 2.3 Windows 7                                        |                               |
| 2.4 Windows 8                                        | 15                            |
| 3. Reassigning ports                                 |                               |
| 3.1 Windows XP                                       |                               |
| 3.2 Windows Vista                                    |                               |
| 3.3 Windows 7 and Windows 8                          |                               |

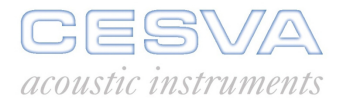

## 1. CESVA USB Driver Installation

First of all, it is necessary to download the driver from the CESVA website (www.cesva.com). To do this, it is required to be registered or registering in the website. The driver is in the "Drivers and protocols" tab of the desired product. Once downloaded, run it and follow instructions.

# 2. How to know the COM port assigned for the communication between equipment and PC

### 2.1 Windows XP

Start  $\rightarrow$  Control panel  $\rightarrow$  System  $\rightarrow$  Hardware  $\rightarrow$  Device manager  $\rightarrow$  Ports (COM&LPT)  $\rightarrow$  Search CESVA equipment and in parentheses you can see the COM port number. See below:

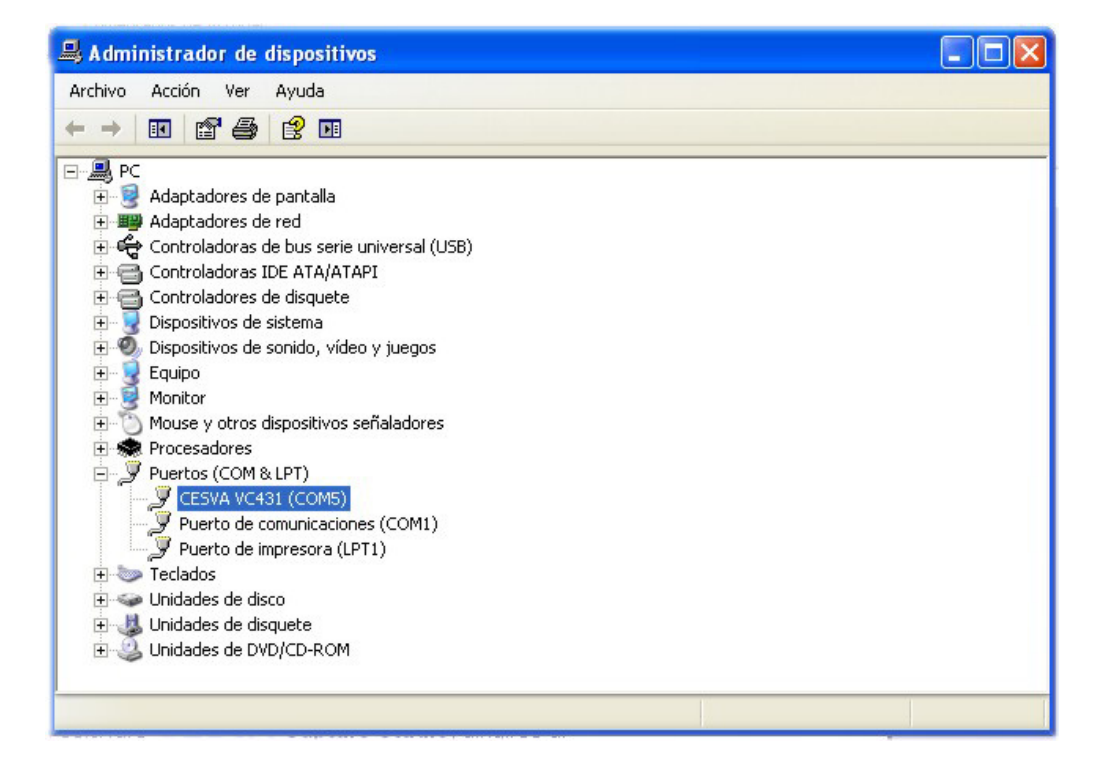

### 2.2 Windows Vista

There are several options to know the COM port assigned for the communication between equipment and PC:

- 4) Start  $\rightarrow$  Control panel (classic view)  $\rightarrow$  Device manager  $\rightarrow$  Ports (COM&LPT)  $\rightarrow$  Search the CESVA equipment. In parentheses you can see the COM port number.
- 5) Start → Control panel (classic view) → System → Device manager → Ports (COM&LPT) → Search the CESVA equipment. In parentheses you can see the COM port number.
- 6) Start → Control panel (main window of Control panel) → Hardware and sound → Device manager → Ports (COM&LPT) → Search the CESVA equipment. In parentheses you can see the COM port number.

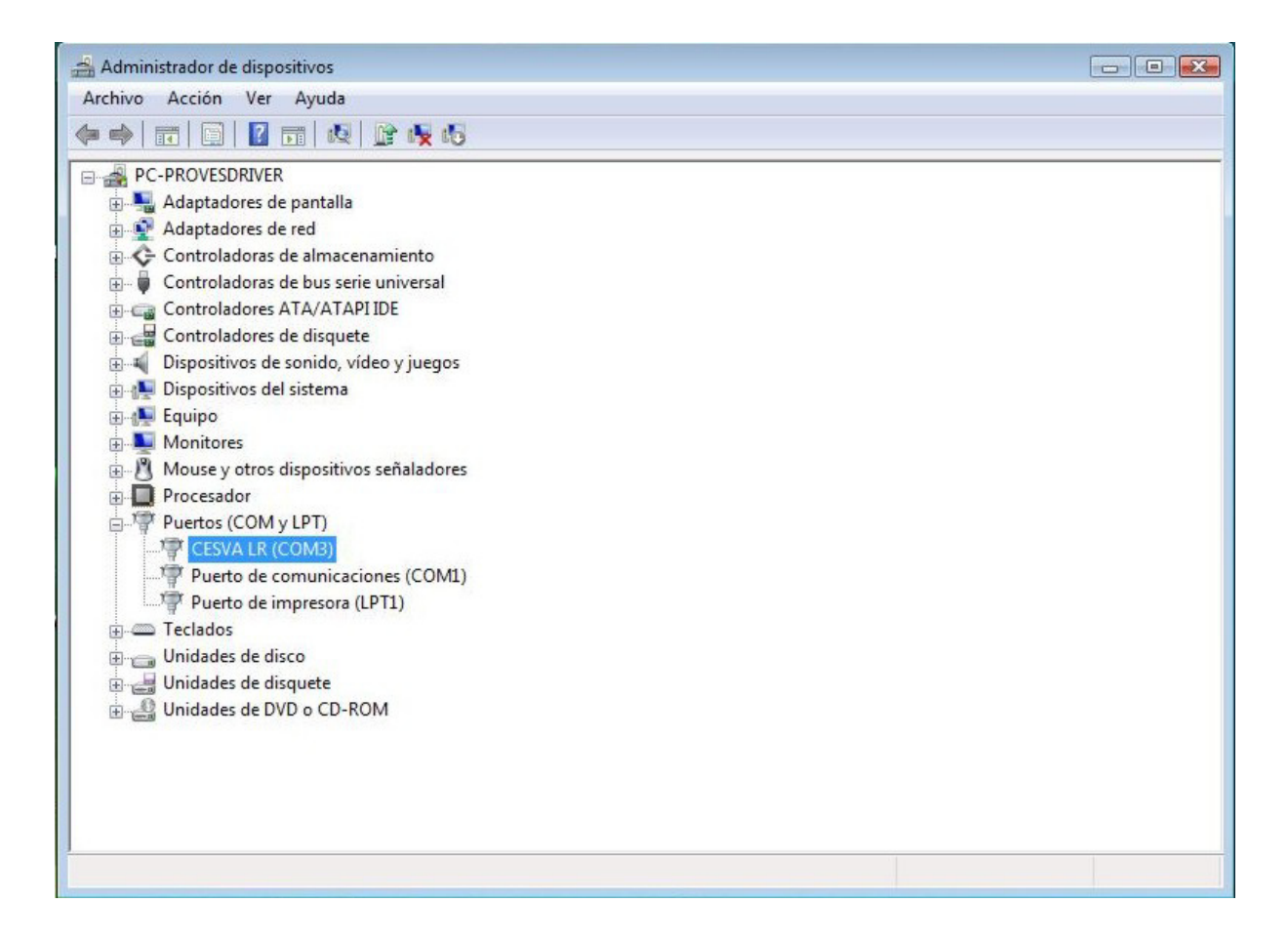

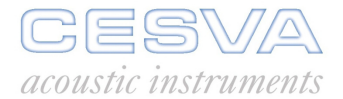

### 2.3 Windows 7

There are two options to know the COM port assigned for the communication between equipment and PC:

3) Start → Control panel → Device manager → Ports (COM&LPT) → Search the CESVA equipment. In parentheses you can see the COM port number.

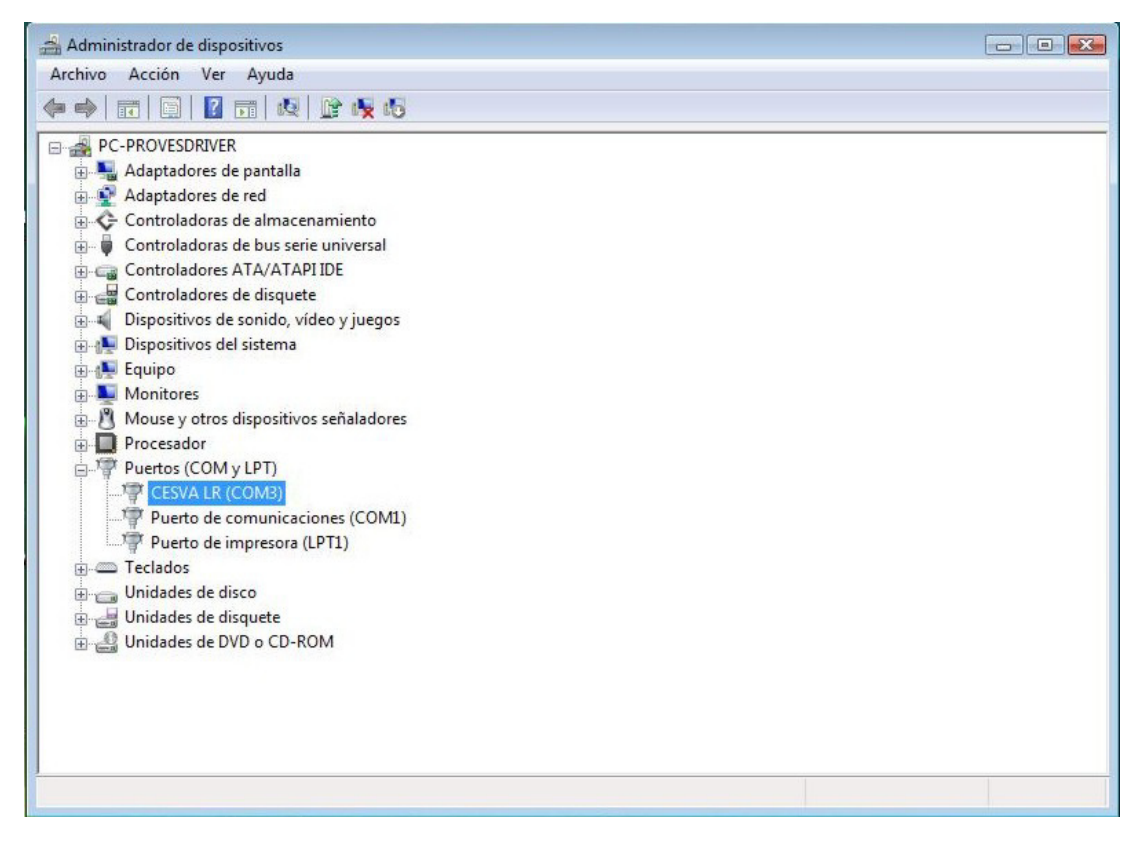

4) Start → Devices and printers → Search the CESVA equipment. In parentheses you can see the COM port number.

|                                     | Disposit                               | Russar Disn                                  |                                  | × |
|-------------------------------------|----------------------------------------|----------------------------------------------|----------------------------------|---|
| Agregar un dispositivo              | Agregar una im                         | presora                                      |                                  | 0 |
| Windows puede mostrar ic            | onos de dispositivo                    | os mejorados e informaci                     | ón de Internet. Haga             | x |
| Fax                                 | HP LaserJet<br>Professional<br>P1606dn | Microsoft Office<br>Document Image<br>Writer | Microsoft XPS<br>Document Writer |   |
| PDFCreator<br>• No especificado (2) | i                                      |                                              |                                  |   |
|                                     |                                        |                                              |                                  |   |
| (COM3)                              | HASPIEL 2.10                           |                                              |                                  |   |
| CESVA LF                            | t (COM3) Mode<br>Categor               | lo: LR<br>ía: Desconocido                    |                                  |   |

### 2.4 Windows 8

There are two options to know the COM port assigned for the communication between equipment and PC:

1) Control panel  $\rightarrow$  Hardware and sound  $\rightarrow$  Device manager  $\rightarrow$  Ports (COM&LPT)  $\rightarrow$  Search the CESVA equipment. In parentheses you can see the COM port number.

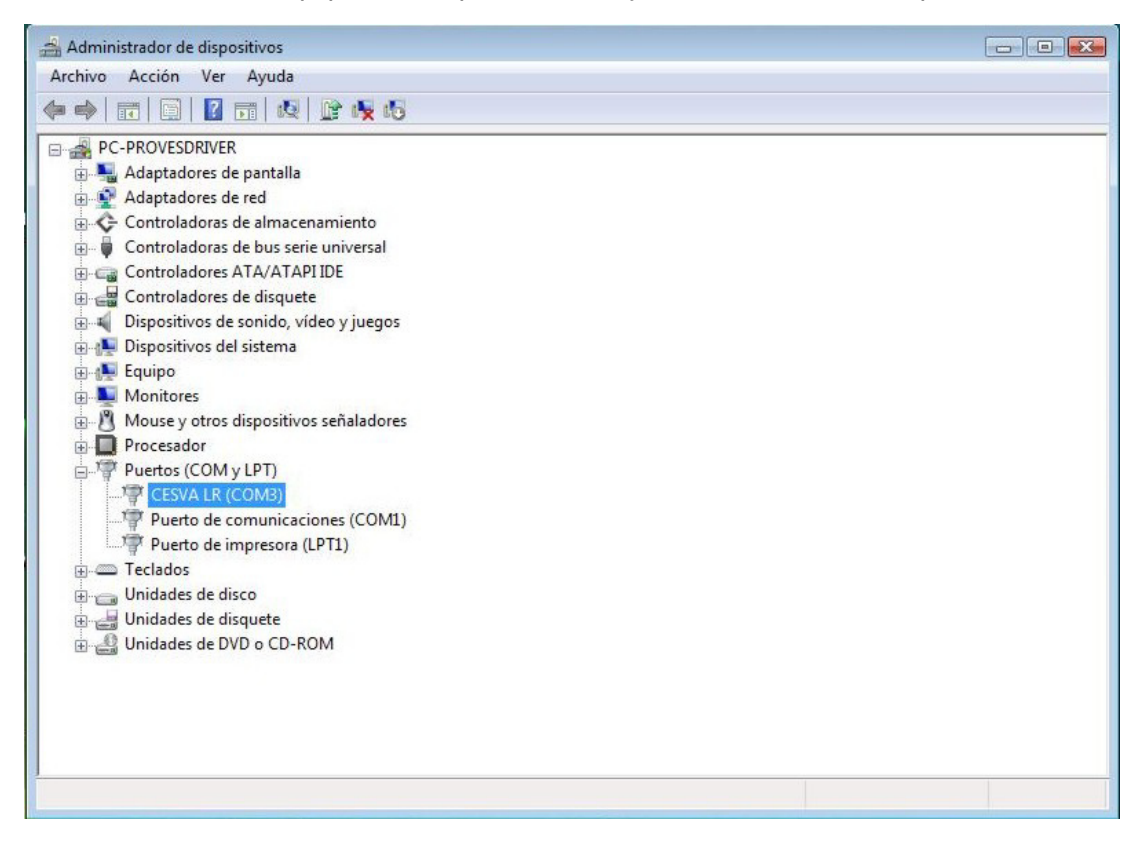

2) Control panel  $\rightarrow$  Devices and printers  $\rightarrow$  Search the CESVA equipment. In parentheses you can see the COM port number.

| 🔿 🔿 – 📾 « Hard                     | ► Disposit                                    | Dispositivos e impresoras           |
|------------------------------------|-----------------------------------------------|-------------------------------------|
| Agregar un dispositivo             | Agregar una impresora                         |                                     |
| Windows puede mostrar io           | conos de dispositivos mejorados e info        | rmación de Internet. Haga 🗙         |
| Fax                                | HP LaserJet<br>Professional<br>P1606dn Writer | ce Microsoft XPS<br>Document Writer |
| PDFCreator<br>• No especificado (2 | )                                             | E                                   |
| CESVA LR                           | HASP HL 2.16                                  |                                     |
| (COM3)                             | R (COM3) Modelo: LR                           |                                     |
| Ű                                  | Categoría: Desconocido                        |                                     |

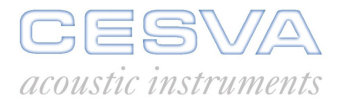

# 3. Reassigning ports

In case that the COM port needs to be changed (for example if is it too high), it will be necessary to follow these steps:

### 3.1 Windows XP

Start  $\rightarrow$  Control panel  $\rightarrow$  System  $\rightarrow$  Hardware  $\rightarrow$  Device manager  $\rightarrow$  Ports (COM&LPT)  $\rightarrow$  Search CESVA equipment:

| 🚇 Administrador de dispositivos                                                                                                    |   |
|----------------------------------------------------------------------------------------------------|---|
| Archivo Acción Ver Ayuda                                                                                                    |   |
|                                                                                                    |   |
| Monitor  Mouse y otros dispositivos señaladores  Mouse y otros dispositivos señaladores  Procesadores  Procesadores  Drove y BT Port (COM10)  Drove y BT Port (COM11)  Drove y BT Port (COM12)                                                                                                    |   |
| BT Port (COM13)<br>BT Port (COM14)<br>BT Port (COM20)<br>BT Port (COM21)<br>BT Port (COM22)<br>BT Port (COM2)<br>BT Port (COM3)<br>CESVALR (COM9)<br>Puerto de comunicaciones (COM1)<br>Puerto de comunicaciones (COM1)<br>Puerto de impresora (LPT1)<br>CESVALR (COM9)<br>Unidades de disquete<br>Unidades de disquete |   |
|                                                                                                    | × |

Mouse right button  $\rightarrow$  Properties:

| 🖴 Administrador de dispositivos                                                                                                    |   |
|----------------------------------------------------------------------------------------------------|---|
| Archivo Acción Ver Ayuda                                                                                                    |   |
| ← → 🗉 🗳 🔮 🗉 🧕 🕿 🗸                                                                                                    |   |
| Monitor     Mouse y otros dispositivos señaladores     Procesadores     Procesadores |   |
| BT Port (COM12)<br>BT Port (COM13)<br>BT Port (COM14)<br>BT Port (COM20)<br>BT Port (COM21)<br>BT Port (COM22)                                                                                                    |   |
| BI Port (COM/)<br>BT Port (COM8)<br>CESVA LR (COM<br>Puerto de comu<br>Puerto de impre<br>Teclados<br>Unidades de disco<br>Buscar cambios de hardware                                                                                                    | ≣ |
| Unidades de disquel     Unidades de DVD/CL     Propiedades  Abre la hoja de propiedades de la selección actual.                                                                                                    |   |

| opieuc  | Gestierenite de custo a suite       |                           |         |
|---------|-------------------------------------|---------------------------|---------|
| General | Control                             | ador Detalles             |         |
|         | <u>B</u> its por segundo:           | 9600                      | ~       |
|         | Bits de <u>d</u> atos:              | 8                         | ~       |
|         | <u>P</u> aridad:                    | Ninguno                   | ~       |
|         | Bit <u>s</u> de parada:             | 1                         | ~       |
|         | Control de <u>f</u> lujo:           | Ninguno                   | ~       |
|         | Opciones <u>a</u> vanzadas <u>F</u> | estaurar valores predeter | minados |
|         |                                     |                           |         |

Select "Port settings" tab  $\rightarrow$  Advanced options:

At the bottom you will find the "COM port number" pull-down menu. Accede there and select the desired COM port.

| Configuración a                                              | vanzada de COM9                                                                                                    |                                                                        |                 |           |      | ? 🛛                                             |
|--------------------------------------------------------------|----------------------------------------------------------------------------------------------------|------------------------------------------------------------------------|-----------------|-----------|------|-------------------------------------------------|
| Usar búf<br>Seleccion<br>Seleccion<br>Búfer de<br>recepción: | eres <u>F</u> IFO (requiere UART<br>ne un valor menor para co<br>ne un valor mayor para me<br>Bajo (1)                                               | compatible con 1655<br>rregir problemas en la<br>jorar el rendimiento. | D)<br>conexión. | Alto (14) | (14) | Aceptar<br>Cancelar<br>Pre <u>d</u> eterminadas |
| Búfer de<br><u>t</u> ransmisión:                             | Bajo (1)                                                                                                    |                                                                        |                 | Alto (16) | (16) |                                                 |
| <u>N</u> úmero de puerto                                     | COM:<br>COM1 (en uso)<br>COM2<br>COM3 (en uso)<br>COM3 (en uso)<br>COM5 (en uso)<br>COM6 (en uso)<br>COM6 (en uso)<br>COM7 (en uso)<br>COM8 (en uso) |                                                                        | *               |           |      |                                                 |

Finally press ACCEPT button.

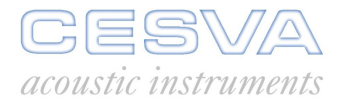

### 3.2 Windows Vista

Start  $\rightarrow$  Control panel  $\rightarrow$  System  $\rightarrow$  Hardware  $\rightarrow$  Device manager  $\rightarrow$  Ports (COM&LPT)  $\rightarrow$  Search CESVA equipment:

| 🚔 Administrador de dispositivos |                                    |  |
|---------------------------------|------------------------------------|--|
| Archivo Acción Ver Ayuda        |                                    |  |
| 🔶 🤿   📅   📴   📴   🗗             | 2 🖹 🙀 😼                            |  |
| E-A PC-PROVES                   |                                    |  |
| 🗄 📲 Adaptadores de panta        | lla                                |  |
| 🗄 📀 Controladoras de alma       | cenamiento                         |  |
| 🖶 🖣 Controladoras de bus s      | erie universal                     |  |
| 🗄 🥁 Controladores ATA/AT        | APIIDE                             |  |
| 🗄 📲 Controladores de disqu      | ete                                |  |
| 🗄 🛋 Dispositivos de sonido,     | vídeo y juegos                     |  |
| 🖶 👰 Dispositivos del sistem     | 7                                  |  |
| 🗄 🔟 Dispositivos portátiles     |                                    |  |
| 🛓 🚛 Equipo                      |                                    |  |
| 🖶 🖳 Monitores                   |                                    |  |
| 🗄 🖑 Mouse y otros dispositi     | vos señaladores                    |  |
| 🖕 🚡 Otros dispositivos          |                                    |  |
| Controladora Ether              | net                                |  |
| Controladora Ether              | net                                |  |
| 🖶 🔲 Procesador                  |                                    |  |
| Puertos (COM y LPT)             |                                    |  |
| CESVA LR (COM <u>3)</u>         |                                    |  |
| Puerto de comur                 | Actualizar software de controlador |  |
| Puerto de impre                 | Deshabilitar                       |  |
| ⊕                               | Desinstalar                        |  |
| 🗄 👝 Unidades de disco           | Destination                        |  |
| 🗄 🚽 Unidades de disque          | Buscar cambios de hardware         |  |
| 🗄 🏭 Unidades de DVD o 🔤         |                                    |  |
|                                 | Propiedades                        |  |
|                                 |                                    |  |

Mouse right button  $\rightarrow$  Properties:

| General | Configuración de puerto Contro | olador Detalles            |         |
|---------|--------------------------------|----------------------------|---------|
|         | Bits por segundo               | 9600                       | •       |
|         | Bits de datos                  | 8                          | -       |
|         | Paridad                        | Ninguno                    | •       |
|         | Bits de parada                 | 1                          | •       |
|         | Control de flujo               | Ninguno                    | •       |
|         | Opciones avanzadas             | Restaurar valores predetem | ninados |
|         |                                |                            |         |

Select "Port settings" tab  $\rightarrow$  Advanced options.

At the bottom you will find the "COM port number" pull-down menu. Accede there and select the desired COM port.

| Seleccio                 | ne un valor m | enor para co | orregir problema: | s en la conexiór | n. |            |      | Cancela     |
|--------------------------|---------------|--------------|-------------------|------------------|----|------------|------|-------------|
| Búfer de<br>recepción:   | Menor (1)     | ayor para m  | ejorar ei rendimi | enilo.           | 0  | Mayor (14) | (14) | Predetermin |
| Búfer de<br>transmisión: | Menor (1)     | <del>г</del> | Υ.                | 1                |    | Mayor (16) | (16) |             |

Finally press ACCEPT button.

#### 3.3 Windows 7 and Windows 8

Start icon  $\rightarrow$  Devices and printers  $\rightarrow$  Search CESVA equipment:

|                                     |                                        |                                              |                                  |                              |                                  | x |
|-------------------------------------|----------------------------------------|----------------------------------------------|----------------------------------|------------------------------|----------------------------------|---|
|                                     | anel de control 🕨 Harc                 | lware y sonido 🕨 Dis                         | positivos e impresoras           | <b>▼</b> \$ <sub>7</sub>     | Buscar Dispositivos e impresoras | ٩ |
| Agregar un disposit                 | tivo Agregar una in                    | npresora                                     |                                  |                              | -                                | 0 |
| Windows puede mos                   | trar iconos de dispositiv              | os mejorados e inform                        | nación de Internet. Hag          | a clic aquí para cambiar est | o                                | x |
|                                     |                                        |                                              | Ĩ                                |                              |                                  | • |
| Monitor no PnP<br>genérico          | PC-ACUSTICA-C                          | USB Keyboard                                 | USB OPTICAL<br>MOUSE             |                              |                                  |   |
| <ul> <li>Impresoras y fa</li> </ul> | axes (5)                               |                                              |                                  |                              |                                  |   |
| Fax                                 | HP LaserJet<br>Professional<br>P1606dn | Microsoft Office<br>Document Image<br>Writer | Microsoft XPS<br>Document Writer | PDFCreator                   |                                  | E |
| <ul> <li>No especificad</li> </ul>  | o (2)                                  |                                              |                                  |                              |                                  |   |
|                                     | ° (                                    |                                              |                                  |                              |                                  |   |
| CESVA LR<br>(COM3)                  | HASP HL 2.16                           |                                              |                                  |                              |                                  | - |
| CES <sup>V</sup>                    | VA LR (COM3) Mode<br>Catego            | elo: LR<br>ría: Desconocido                  |                                  |                              |                                  |   |

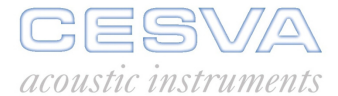

### Mouse right button $\rightarrow$ Properties:

|                                     |                                        | * . * . * .                                  |                                  |                        | A R DOWN THE R. P. LEWIS CO., Name |            | × |
|-------------------------------------|----------------------------------------|----------------------------------------------|----------------------------------|------------------------|------------------------------------|------------|---|
|                                     | anel de control 🕨 Harc                 | ware y sonido 🕨 Disj                         | positivos e impresoras           | -                      | ♣ Buscar Dispositivos e            | impresoras | 9 |
| Agregar un disposit                 | ivo Agregar una in                     | npresora                                     |                                  |                        |                                    | -          | 0 |
| Windows puede mos                   | trar iconos de dispositiv              | os mejorados e inform                        | nación de Internet. Hag          | a clic aquí para cambi | ar esto                            |            | × |
|                                     |                                        |                                              | Ĩ                                |                        |                                    |            | • |
| Monitor no PnP                      | PC-ACUSTICA-C                          | USB Keyboard                                 | USB OPTICAL<br>MOUSE             |                        |                                    |            |   |
| <ul> <li>Impresoras y fa</li> </ul> | axes (5)                               |                                              | MOODE                            |                        |                                    |            |   |
| Fax                                 | HP LaserJet<br>Professional<br>P1606dn | Microsoft Office<br>Document Image<br>Writer | Microsoft XPS<br>Document Writer | PDFCreator             |                                    |            | в |
| No especificad                      | 0 (2)                                  |                                              |                                  |                        |                                    |            |   |
| 0                                   |                                        |                                              |                                  |                        |                                    |            |   |
|                                     | Crear acceso directo                   |                                              |                                  |                        |                                    |            |   |
| ~                                   | Solucionar problemas                   |                                              |                                  |                        |                                    |            |   |
| (COM3                               | Propiedades                            |                                              |                                  |                        |                                    |            | - |
| CES                                 | VA LR (COM3) Mode<br>Catego            | elo: LR<br>ría: Desconocido                  |                                  |                        |                                    |            |   |

Select "General" tab  $\rightarrow$  Change settings (if this option it is not available then skip next step)

| Propiedades: CESVA LR (COM                            | I3)                                     |
|-------------------------------------------------------|-----------------------------------------|
| General Configuración de pu                           | erto Controlador Detalles               |
| CESVA LR (COM3)                                       |                                         |
| Tipo de dispositivo:                                  | Puertos (COM y LPT)                     |
| Fabricante:                                           | CESVA instruments, S.L.                 |
| Ubicación:                                            | Port_#0002.Hub_#0006                    |
| Estado del dispositivo<br>Este dispositivo funciona d | correctamente.                          |
| Cambiar la configuració                               | T I I I I I I I I I I I I I I I I I I I |
|                                                       | Aceptar Cancelar                        |

Select "Port settings" tab  $\rightarrow$  Advanced options:

| General | Configuración de puerto Controlador Detalles                         |
|---------|----------------------------------------------------------------------|
|         | <u>B</u> its por segundo: 9600 ▼                                     |
|         | Bits de <u>d</u> atos: 8                                             |
|         | Paridad: Ninguno                                                     |
|         | Bit <u>s</u> de parada:                                              |
|         | Control de <u>f</u> lujo: Ninguno                                    |
|         | Opciones <u>a</u> vanzadas <u>R</u> estaurar valores predeterminados |
|         |                                                                      |
|         |                                                                      |
|         |                                                                      |
|         |                                                                      |

At the bottom you will find the "COM Port Number" pull-down menu. Accede there and select the desired COM port.

| Configuración avanzada de COM3                                                                                                    | <b></b> X                             |
|----------------------------------------------------------------------------------------------------|---------------------------------------|
| <ul> <li>Usar búferes FIFO (requiere UART compatible con 16550)</li> <li>Seleccione un valor menor para corregir problemas en la conexión.<br/>Seleccione un valor mayor para mejorar el rendimiento.</li> <li>Búfer de Menor (1)</li> <li>Búfer de Menor (1)</li> <li>Búfer de Menor (1)</li> <li>Mayor (14) (14)</li> </ul> | Aceptar<br>Cancelar<br>Predeterminado |
| Número de puerto COM:<br>COM3<br>COM4<br>COM5<br>COM6<br>COM7<br>COM8<br>COM9<br>COM10<br>COM10                                                                                                    |                                       |

Finally press ACCEPT button.

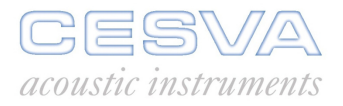

**CESVA USB DRIVER** 

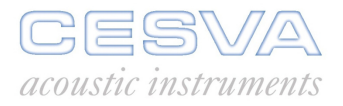

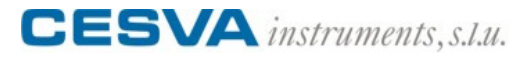

Maracaibo, 6 • 08030 Barcelona (España) Tel. (+34) 934 335 240 • Fax (+34) 933 479 310 <u>info@cesva.com</u> • www.cesva.com